# Lecture2Go

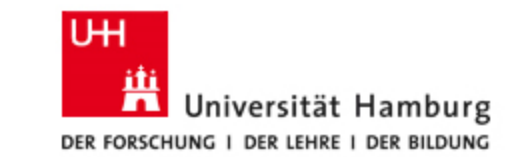

#### Was ist Lecture2Go?

- <u>https://lecture2go.uni-hamburg.de</u>
- zentrale Medienplattform der Universität Hamburg mit aufgenommenen Vorlesungen
- Sie können diese dort:
  - ansehen
  - anhören
  - herunterladen
- keine Anmeldung zur Nutzung der Seite nötig
- Nicht alle Vorlesungen werden aufgezeichnet die Entscheidung dazu liegt bei der Lehrperson
- Nicht alle Aufzeichnungen sind frei zugänglich
  - Ggf. ist die Aufzeichnung nur mit einem Passwort zugänglich
  - Dieses bekommen Sie in der Regel vom Dozierenden mitgeteilt

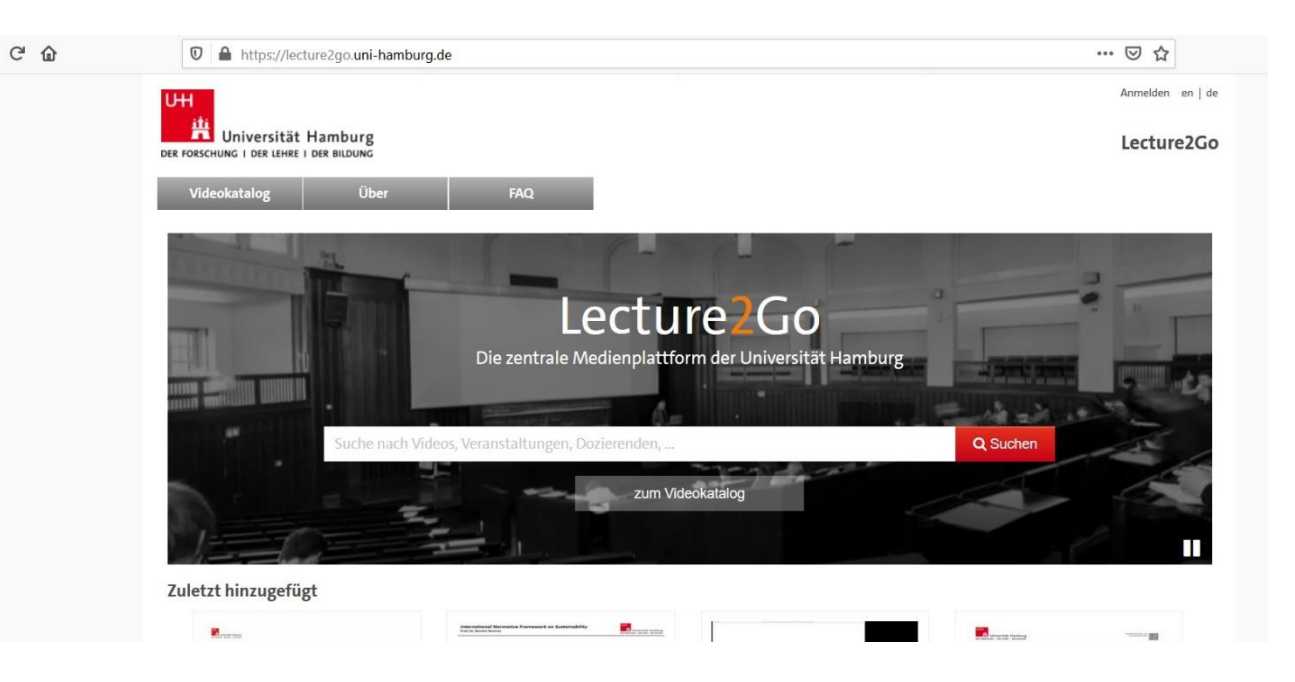

### Lecture2Go – Veranstaltung finden

- erste Möglichkeit:
  - Klicken Sie in das Suchfeld
  - Geben Sie den Nachnamen der Lehrperson, den Veranstaltungsnamen oder die Veranstaltungsnummer ein
  - Klicken Sie auf "suchen"
- zweite Möglichkeit:
  - Klicken Sie auf "zum Videokatalog"
  - Nutzen Sie die Filterinstrumente auf der linken Seite oder gehen Sie die zuletzt hochgeladen Dateien durch
- Klicken Sie auf das Bild

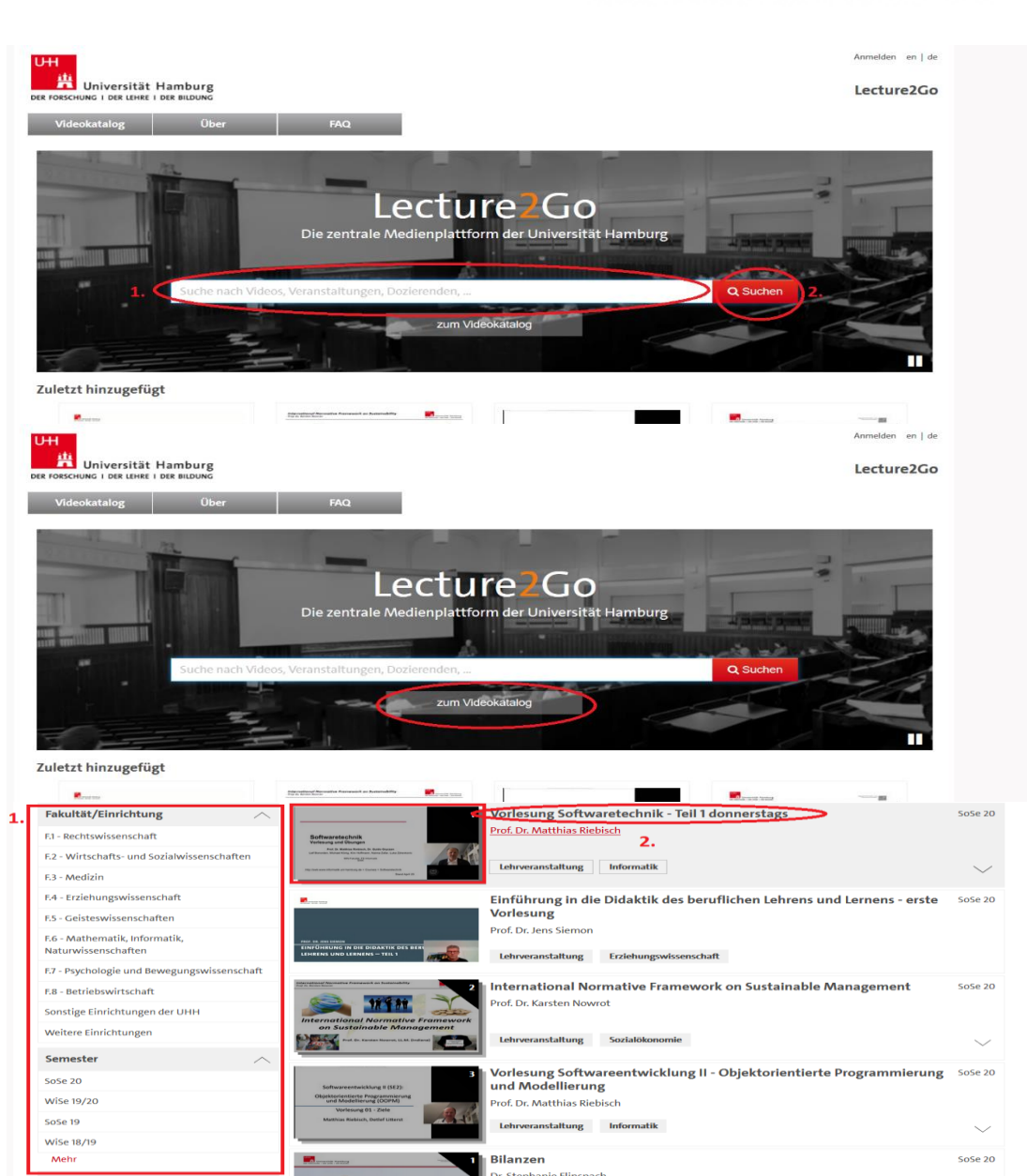

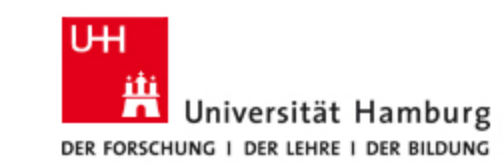

#### Lecture2Go – Veranstaltung finden

Faku

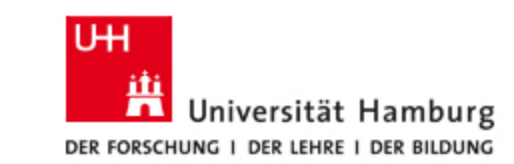

- Die Aufzeichnungsreihe öffnet sich
- Wählen Sie die Vorlesung aus der Reihe, welche Sie ansehen möchten, durch Klick auf den Namen oder das Bild

| Fakultät/Einrichtung                                 | <u> </u>                                                                                                    | 3 Sanskrit Summer Class 2018                                                                                                    | SoSe 18    |
|------------------------------------------------------|----------------------------------------------------------------------------------------------------|----------------------------------------------------------------------------------------------------|------------|
| F.2 - Wirtschafts- und Sozialwissenschaften          | BERTEN AND                                                                                                    | Dr. Harunaga Isaacson, Dr. James Mallinson, Dr. Philipp André Maas                                                                                                    |            |
| F.5 - Geisteswissenschaften                          | -annexate<br>annexate                                                                                                    | The second second secon |            |
| F.6 - Mathematik, Informatik,<br>Naturwissenschaften |                                                                                                    |                                                                                                    | ~          |
| Sonstige Einrichtungen der UHH                       |                                                                                                    | Demokratie                                                                                                    | 2026 18    |
| Semester                                             | A ran fully<br>A ran fully<br>A ran | Dr. Uwe Krüger, Silas Mederer, Dr. Thomas Kurt Schröder et al.                                                                                                    |            |
| SoSe 18                                              |                                                                                                    | Ringvorlesung Zentrum für Weiterbildung                                                                                                    | $\sim$     |
| Kategorie                                            | ^ <b>2</b> 4-                                                                                                    | Doppelmoral in den Medien: Strategien für die intellektuelle Selbstverteidigung<br>Dr. Lwe Kriger                                                                                                    | 05.07.2018 |
| Ringvorlesung                                        |                                                                                                    |                                                                                                    |            |
|                                                      | <u> </u>                                                                                                    | Kampre der Vertassten Studierendenschaft der letzten 20 Jahre<br>Silas Mederer                                                                                                    | 28.06.2018 |
|                                                      |                                                                                                    | Autorität und Kritik (in) der Demokratie – am Beispiel der 68er Bewegung<br>Dr. Thomas Kurt Schröder                                                                                                    | 07.06.2018 |
|                                                      |                                                                                                    | Mitbestimmung, Selbstverwaltung und politisches Mandat. Demokratische Spielräume der<br>Studentenschaft in Hamburg zwischen Universitätsgründung und 1968<br>Prof. Dr. Christian Brockmann, Dr. Renate Günther, Dr. Isabelle McEwen et al.                                                                                                    | 31.05.2018 |
|                                                      |                                                                                                    | Kunst im Würgegriff der Macht<br>Dr. Isabelle McEwen                                                                                                    | 17.05.2018 |
|                                                      |                                                                                                    | Dichtung und Wahrheit: Mord und Totschlag und der Beginn der Demokratie in der<br>attischen Polis                                                                                                    | 26.04.2018 |
|                                                      |                                                                                                    | Di. Renate Gunther                                                                                                    |            |
|                                                      |                                                                                                    | Aristophanes - Politische Kritik und Satire in der Komödie<br>Prof. Dr. Christian Brockmann                                                                                                    | 19.04.2018 |

#### Lecture2Go – Veranstaltung finden

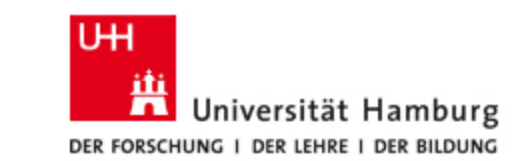

- Klicken Sie auf das "Play"-Symbol
- Das Video startet

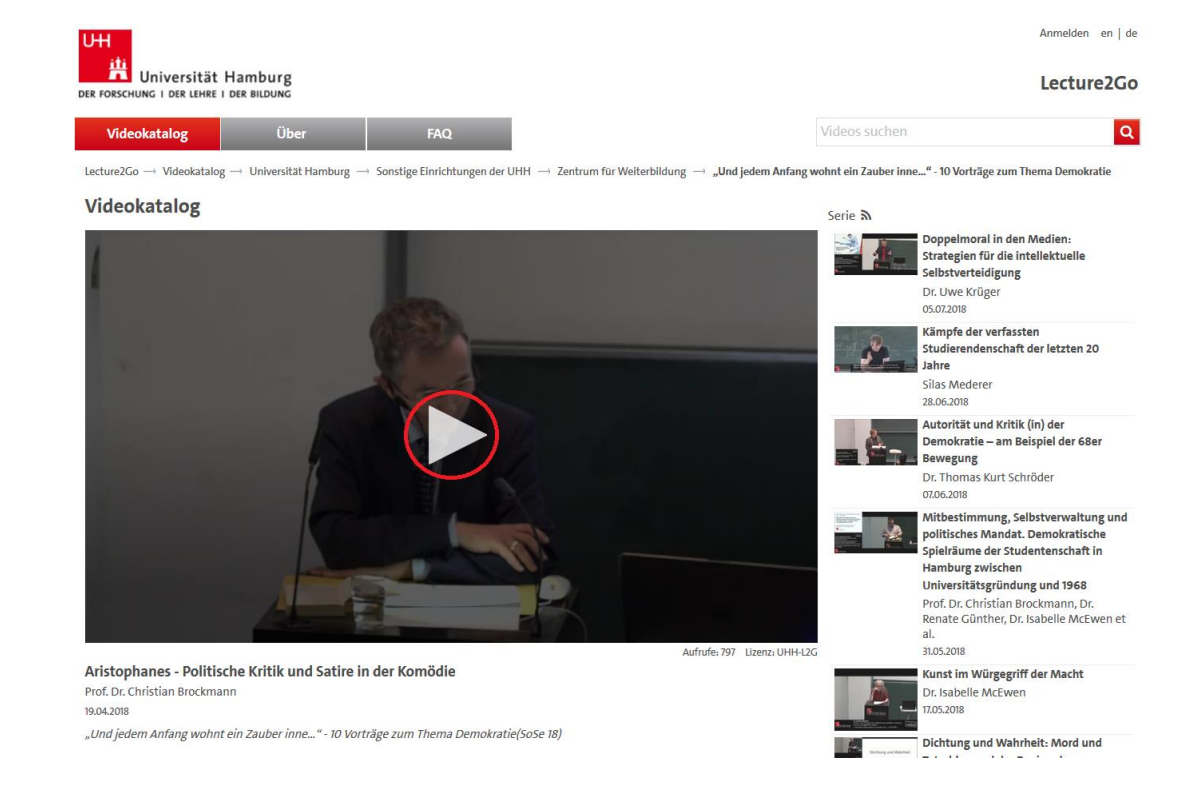

#### Lecture2Go – Seitenaufbau

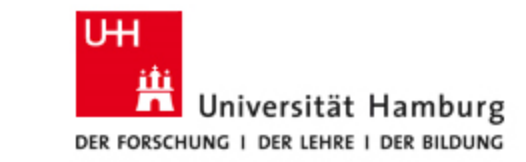

- 1.: Name der Veranstaltung, des Dozenten sowie des Datums der Veranstaltung
- 2.: Name der Veranstaltungsreihe
- 3.: Weitere Beschreibungen zu der Veranstaltung/der Veranstaltungsreihe

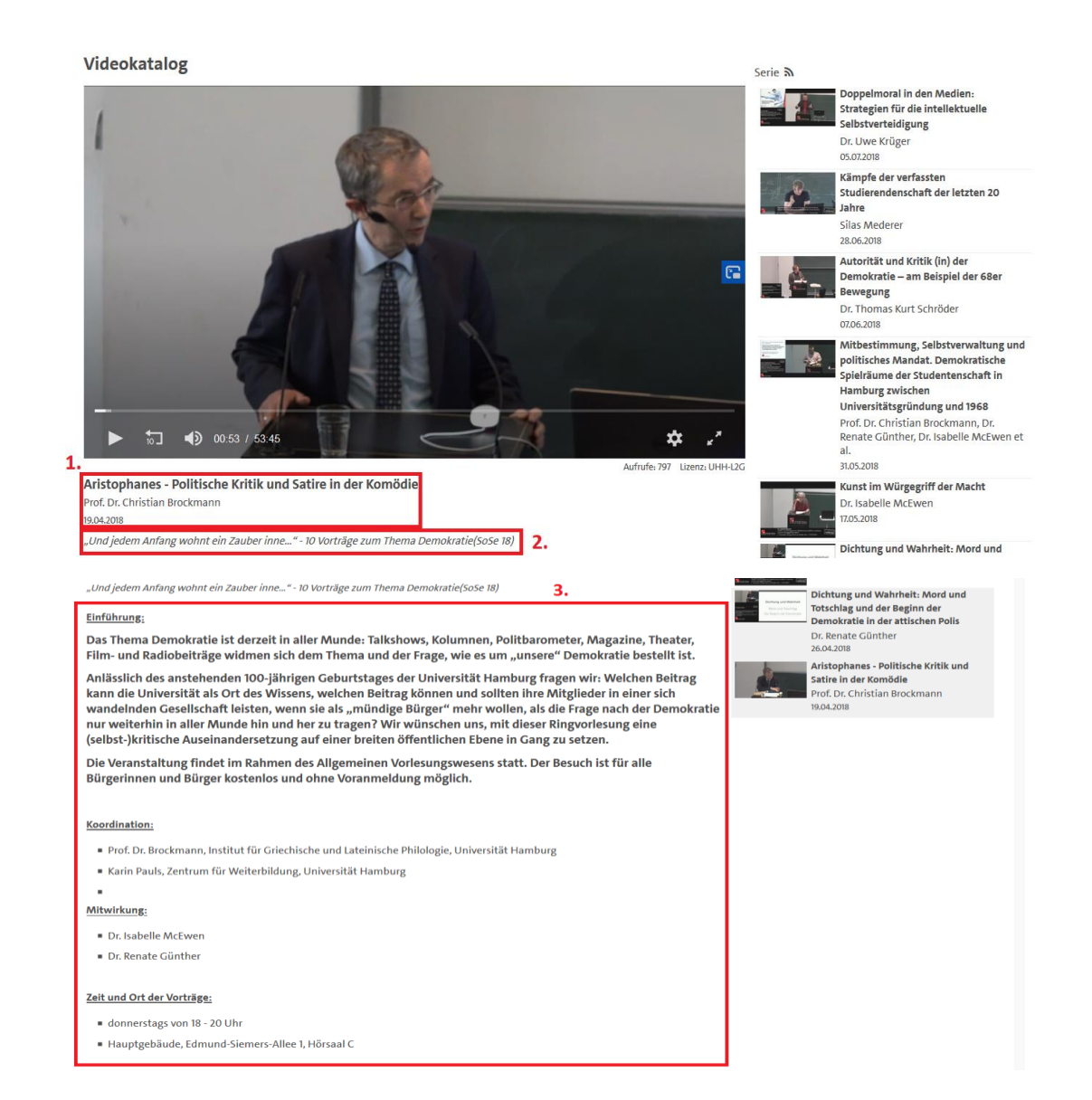

- 1.: Pause: pausiert das Video sofort und wandelt sich zu einem "Play"-Zeichen, bei erneutem Klick läuft das Video weiter
- 2.: 10 Sekunden zurück: gibt das Video ab einer 10 Sekunden früheren Stelle wieder
- 3.: Lautstärkeregler: beim drüber "Schweben" mit dem Mauszeiger wird ein Balken angezeigt, mit dem Sie die Lautstärke des Videos anpassen können
- 4.: Laufzeitanzeige: gibt links die abgespielte Zeit, rechts die Gesamtzeit der Videodatei an

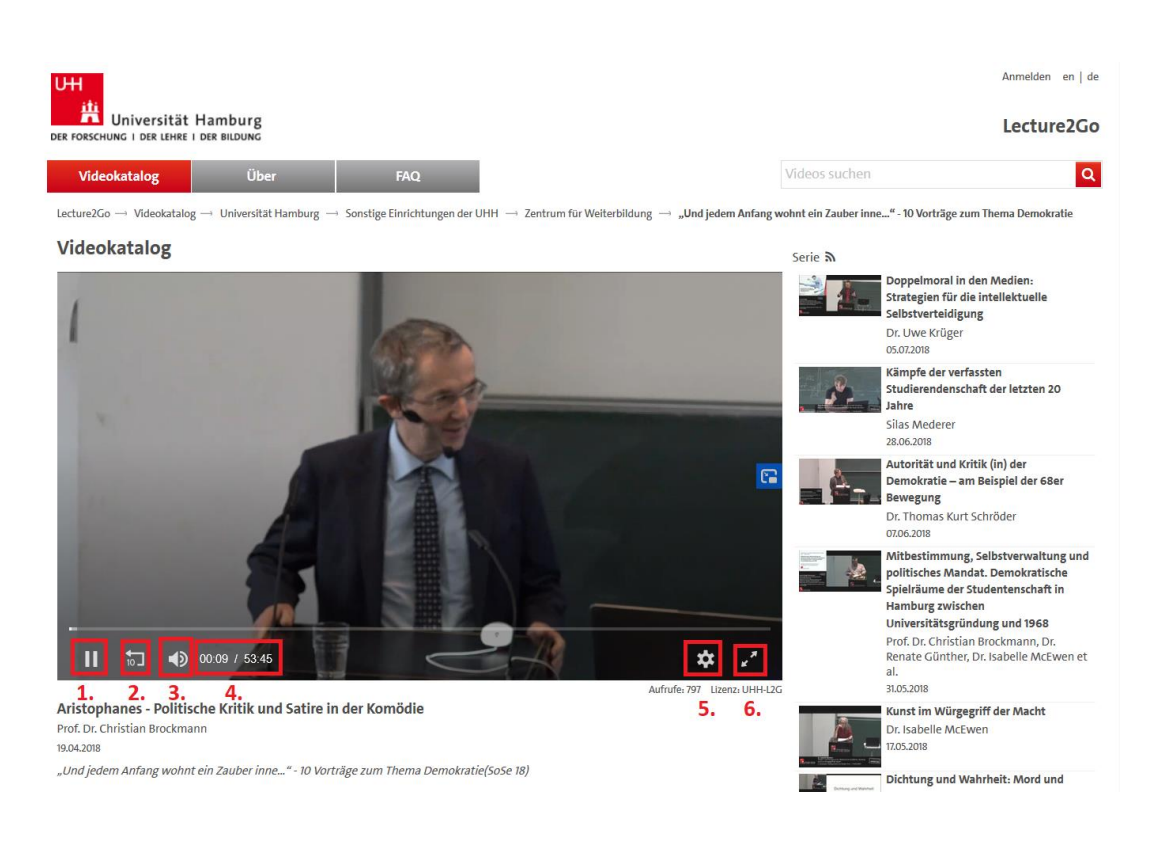

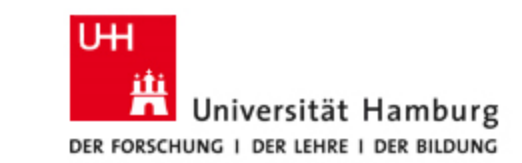

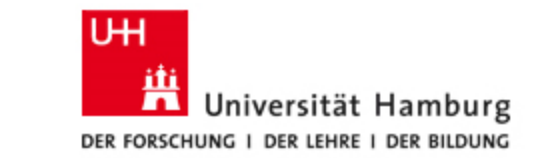

- 5.: Einstellungen: die Abspielgeschwindigkeit kann eingestellt werden
- 6.: Vollbildmodus: bei Klick auf das Symbol wird das Video auf die gesamten Bildschirmfläche vergrößert abgespielt. Die Bedienelemente bleiben dabei gleich.
- Die Bedienleiste blendet sich von allein aus, wenn der Mauszeiger nicht über das Bild bewegt wird, und wieder ein, wenn der Zeiger über das Bild bewegt wird

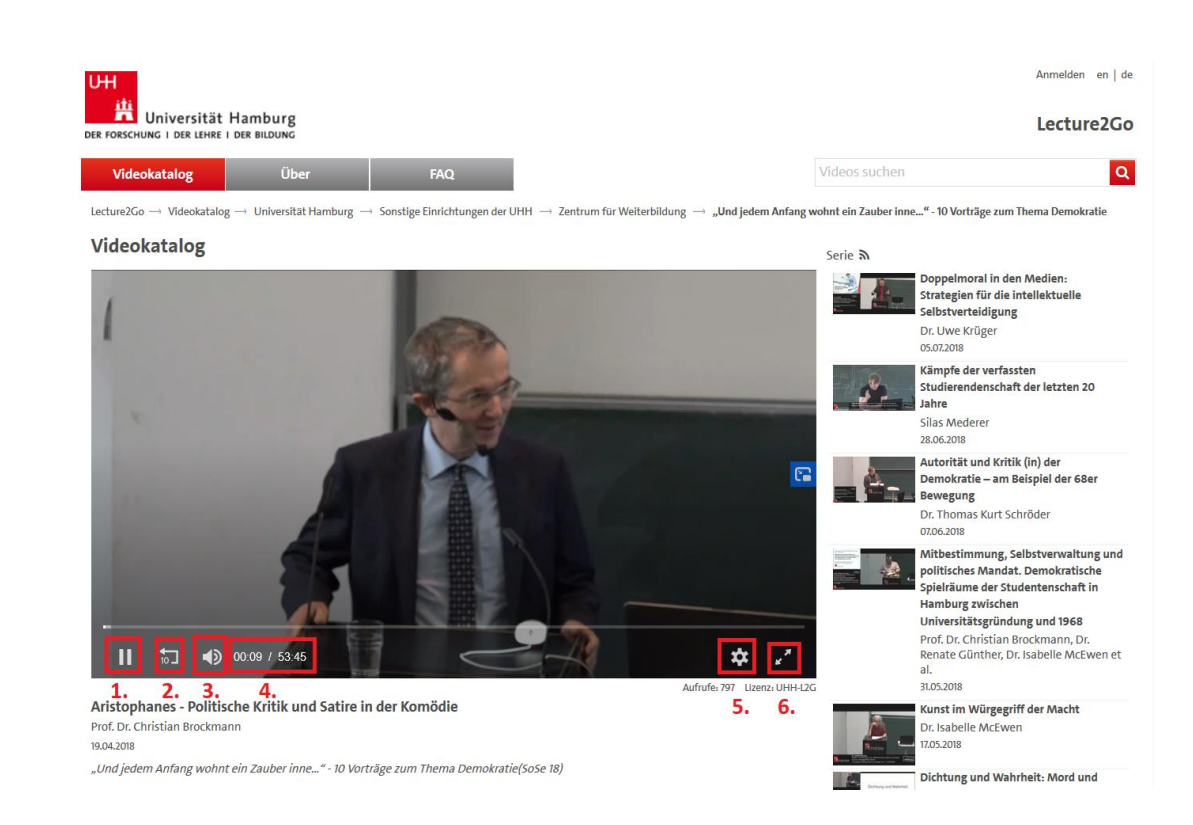

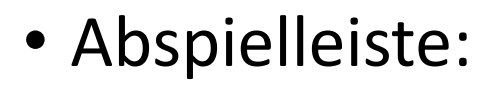

- zeigt grafisch, wie lange das Video bereits gelaufen ist
- Per Mausklick und Gedrückthalten kann der Regler bewegt werden und das Video somit an eine bestimmte Stelle vor- oder zurückgespult werden.

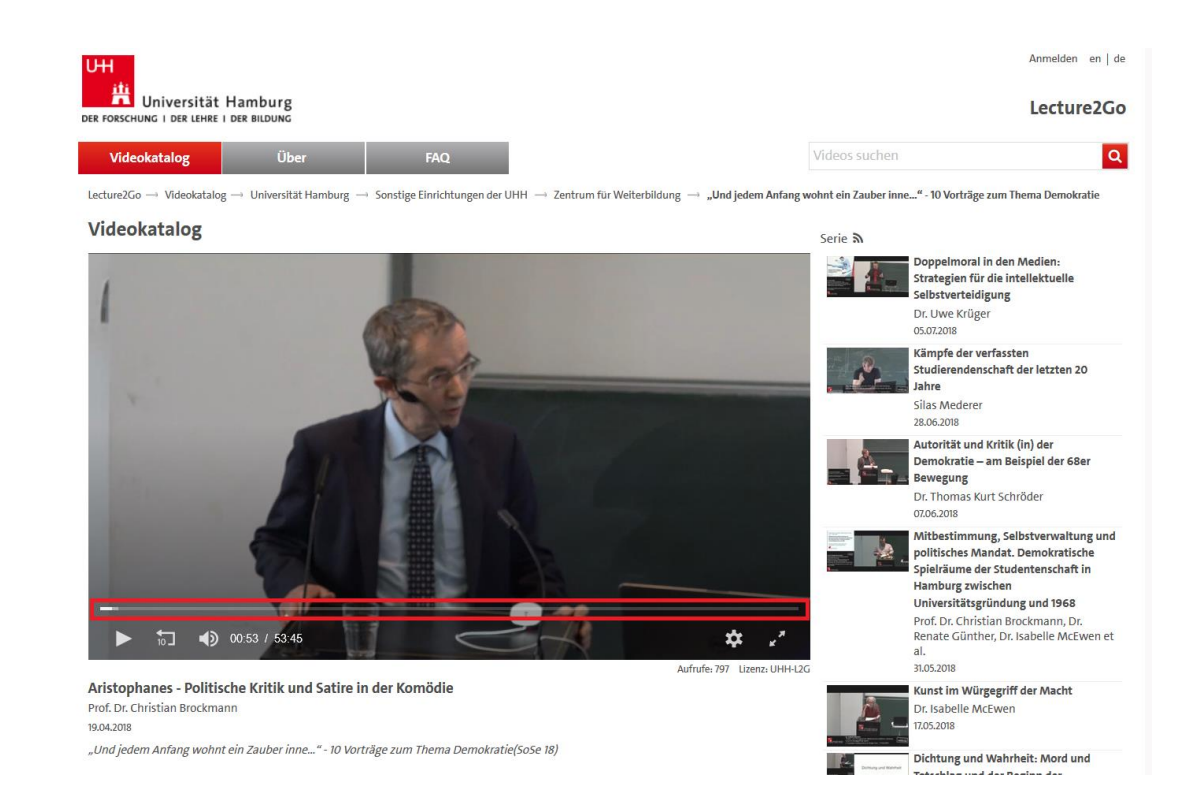

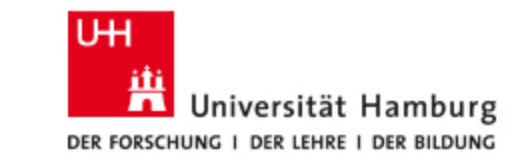

#### • Seitenleiste:

 In der Seitenleiste bekommen Sie weitere Videos aus der Reihe angezeigt (sofern vorhanden).
Durch einen Klick auf den Namen oder das Bild öffnet sich das entsprechende Video.

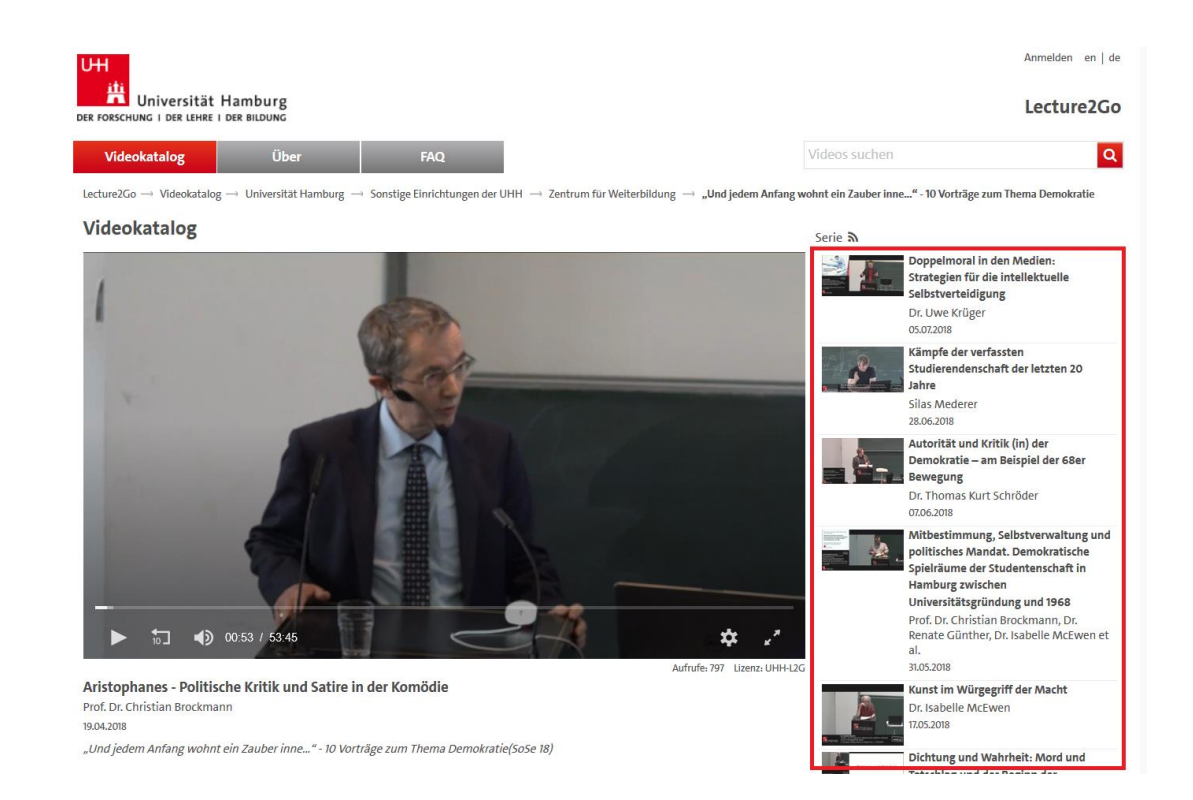

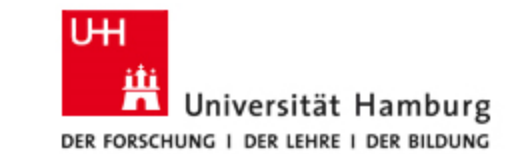

# Lecture2Go – Herunterladen von Videos

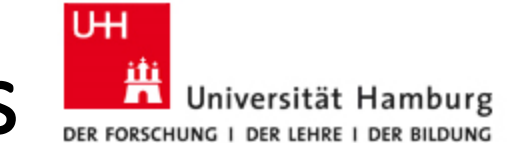

- Herunterladen von Videos:
  - Grundsätzlich gibt es die Möglichkeit die Videos herunterzuladen
  - Diese Möglichkeit ist allerdings abhängig von der Zustimmung der Dozierenden

  - Die heruntergeladenen Videos haben das H.264/MPEG4-Format und können von den gängigen Videoplayerprogrammen wiedergegeben werden.

## Lecture2Go – weitere Fragen

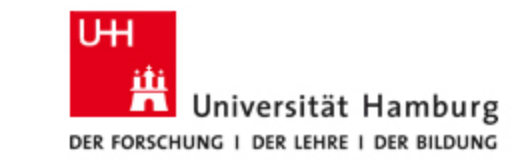

• Bei weiteren Fragen wenden Sie sich gern per E-Mail an uns:

Zentrum für Weiterbildung

Kontaktstudium

Jungiusstraße 9

20355 Hamburg

E-Mail: <u>kst.zfw@lists.uni-hamburg.de</u>